#### Programa de Educação Tutorial Institucional de Matemática da UESB PETIMAT/UESB

# Como utilizar o SSH (Secure Shell)

SSH (Secure Shell) é um protocolo de rede criptográfico usado para operar serviços de rede de forma segura sobre uma rede insegura. Foi projetado como uma substituição segura para protocolos como Telnet e outros protocolos de shell remoto não seguros.

#### 1 Conectar-se a uma sessão SSH

Para conectar a uma sessão SSH, abra o prompt de comando no seu computador e insira

```
ssh usuario@xx.x.xx.xxx
```

Em seguida, será solicitado a sua senha cadastrada.

## 2 Transferir arquivos via WinSCP

O WinSCP é um cliente gráfico gratuito para Windows, utilizado para transferir arquivos entre um computador local e um servidor remoto. Ele suporta vários protocolos de rede, como SFTP (Secure File Transfer Protocol), SCP (Secure Copy Protocol), FTP (File Transfer Protocol) e WebDAV. WinSCP é amplamente utilizado para transferir arquivos de forma segura e também para gerenciar arquivos no servidor, como copiar, mover e editar diretamente. Para baixar no computador acesse o link https://winscp.net/eng/download.php.

Uma vez baixado no computador, ao executar o WinSCP, irá aparecer a seguinte tela:

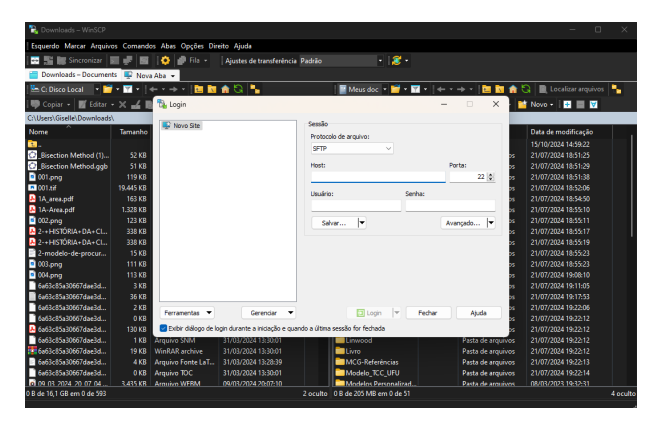

Figura 1: Tela inicial do WinSCP.

No campo "Host" DS, deve ser inserido o IP da máquina que irá acessar. Em seguida, deve ser inserido o nome de usuário e a senha para efetuar o login. Após feito o login, do lado esquerdo ficarão as pastas do usuário e do lado direiro as pastas da máquina que está sendo acessada. Com isso, pode-se transferir os arquivos normalmente. Uma vez transferidos os arquivos, deve-se retornar a00 terminal onde foi realizada a conexão remota via SSH.

#### 3 O que é o screen e como utilizar

O comando *screen* no Linux é essencial para que tarefas de longa duração não sejam encerradas quando uma sessão no SSH é interrompida. Uma das grandes funcionalidades é utilizá-lo para executar códigos que irão demandar tempo para que seja finalizado. Antes de executar um código, rode no terminal:

screen

Após isso, irá aparecer a seguinte tela:

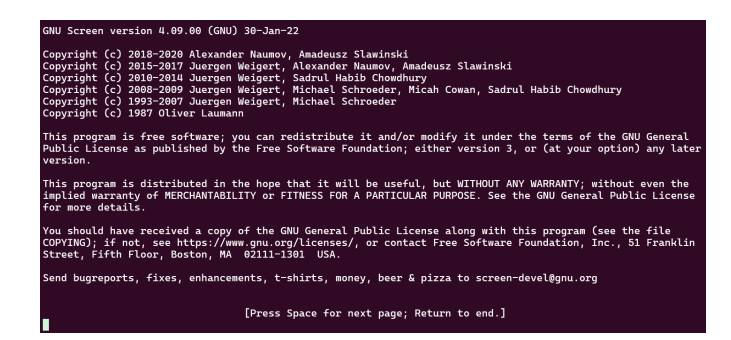

Figura 2: Terminal com o comando screen.

Pressione *espaço* e uma nova tela *screen* será criada. Rode o comando abaixo para executar o código que deseja

julia nome\_do\_arquivo.jl

Para sair da tela screen e deixar o programa rodando o código, digite o seguinte comando

```
ctrl+A, depois D
```

Para consultar as telas screen existentes utilize o seguinte comando:

screen -ls

Assim, irá aparecer a seguinte tela:

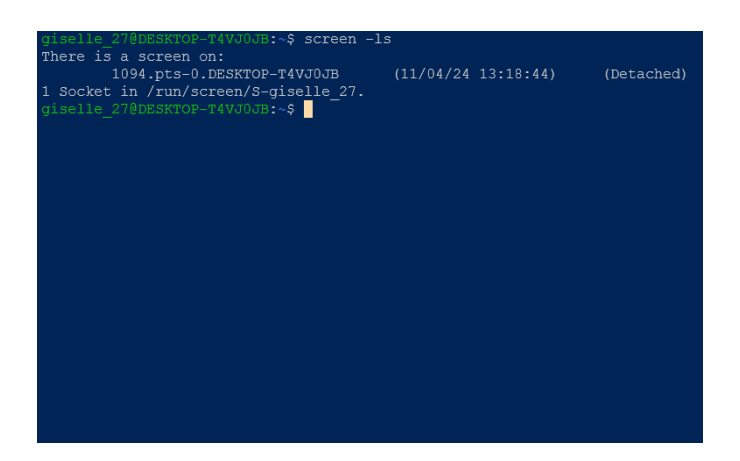

Figura 3: Terminal com a seção screen que foi iniciada.

Para entrar na sessão novamente digite o seguinte comando

```
screen -r ID_da_sessao
%Exemplo da Figura 3
screen -r 1094
```

### 4 Desconectar da conexão via SSH

O comando **screen** utilizado no passo anterior permite que um comando ou script continue em execução em segundo plano, mesmo depois que o usuário se desconecta da sessão SSH ou encerra o terminal. Para se desconectar, utilize o comando

exit

## 5 Consultar execução

Para verificar o código que foi disparado, primeiro se conecte à máquina via SSH e depois insira o comando

top

O comando "**top**" no SSH (ou em qualquer terminal Unix/Linux) é uma ferramenta interativa que exibe em tempo real informações sobre os processos em execução no sistema. Ele serve para monitorar o uso de recursos do sistema, como CPU, memória, e para visualizar quais processos estão consumindo esses recursos. Alguns comandos associados ao "**top**" são:

- q: Sair do top.
- h: Exibir ajuda.

- k: Matar um processo. Será solicitado o PID do processo.
- P: Ordenar os processos pelo uso de CPU (padrão).
- M: Ordenar os processos pelo uso de memória.

Caso você queria acompanhar a compilação com mais detalhes (por exemplo, exibindo as threads) use **"htop"**.